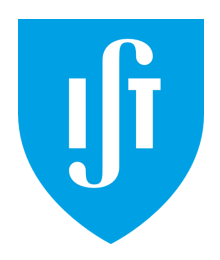

## **Project Companion Document**

| Ex1 - Forensic Analysis: Local Incident Response   | 3  |
|----------------------------------------------------|----|
| 5. Environment Preparation                         | 3  |
| Mac users with Apple Silicon (M1/M2) CPUs:         | 3  |
| All others:                                        | 3  |
| 7. Disk Analysis                                   | 3  |
| 7.2 Antivirus Scan                                 | 4  |
| 7.7 System Logs Analysis                           | 4  |
| 8.2 Inspecting Registry Timeline                   | 4  |
| 8.3 User Assist                                    | 4  |
| Ex2 - Forensic Analysis: Network Incident Response | 4  |
| 1. Introduction to the Training                    | 4  |
| Story                                              | 5  |
| Training 1 Results:                                | 7  |
| Timeline:                                          | 7  |
| Summary:                                           | 9  |
| 2.5 Environment Preparation                        | 9  |
| 2.6.1 Task 1: Solution                             | 9  |
| 2.7.1 Task 2: Solution                             | 9  |
| 3.2.1.2 Analysis                                   | 10 |
| Mounting dhcpsrv disc image                        | 10 |
| Timezone                                           | 10 |
| Page 26 - Postfix crashing                         | 10 |
| Page 28 - Copy of /etc/group                       | 10 |
| 3.2.1.3 Analysis of ssh and sshd                   | 10 |
| Page 30                                            | 10 |
| 3.2.1.4 Analysis of libsecurity.so                 | 10 |
| Ex3 - Forensic Analysis: Webserver Analysis        | 11 |
| 2.1 Case Materials                                 | 11 |
| 2.2 Forensic Linux distribution                    | 11 |
| 2.3 Using .ova files                               | 11 |
| 3.3.1 Task 1                                       | 11 |
| 3.4 Part 4: Examination                            | 11 |
| 3.4.1 Task 2                                       | 12 |
| 3.4.3 Task 4                                       | 12 |

## Ex1 - Forensic Analysis: Local Incident Response

## 5. Environment Preparation

Mac users with Apple Silicon (M1/M2) CPUs:

- Due to the fact that VirtualBox does not support macOS hosts running Arm64 chips (they currently have a beta version, but we had some issues using it) we opted to use an alternative. Although there are several of them, we opted to use **UTM**. You can download it directly from the UTM website (<u>https://mac.getutm.app/</u>).
- UTM is based on QEMU and thus does not support OVA/OVF. Students should instead use the provided Caine\_v1.4.qcow2 to set up their VMs. You can follow this brief tutorial on how to do it ( how to import qcow2 to utm ). But before that:
  - We recommend those who can use at least **8GB** of RAM to do so, as some tasks can be very time consuming otherwise (some will take long regardless).
  - In addition, we recommend changing the emulated display card to VGA and and the VGA device RAM to at least 64MB. This can be done by first selecting the VM and navigating to (Edit > Display).
- The evidence file you should use is the **Evidence\_1.qcow2**. You can import it just as you did with Caine\_v1.4.qcow2 (in Edit > Drives > New) and you should end up with both drives installed simultaneously.
- You can adjust the keyboard layout and screen resolution from within the VM.

All others:

- Use VirtualBox (<u>https://www.virtualbox.org/wiki/Downloads</u>) and set up the virtual machine using the provided Caine\_v1.4.ova.
- We would like to note that it would be beneficial to increase the display memory to at least 64MB, you can do so after first setting up the virtual machine in (Settings > Display). In addition, we recommend those who can use at least 8GB of RAM to do so, as some tasks can be very time consuming otherwise (some will take long regardless).
- The evidence file you should use is **Evidence\_1.vmdk**.
- The handbook provides a username and a password although they are not necessary to login.
- You can adjust the keyboard layout and screen resolution from within the VM.

## 7. Disk Analysis

Just a brief note to acknowledge that some of the **Autopsy** related exercises can take a very long time.

## 7.2 Antivirus Scan

This exercise also takes a very long time, sometimes more than 30 minutes depending on your VM's configuration.

## 7.7 System Logs Analysis

If you attempt to lookup Event IDs on the website that is mentioned in the handbook you will find that most of them do not return any results. In fact, only the events logged by the "Microsoft-Windows-Security-Auditing" provider (or the ones corresponding to the "Security" channel) are present. It might be a good idea to focus on those.

The handbook also suggests searching the logs between 14:03:00 and 14:05:00 based on the execution time of THC Hydra. Feel free to explore results outside this timeframe and see if you find any events that could be relevant. It is not guaranteed you will find anything but the idea is for you to put yourself in an investigator's shoes and explore all avenues that make sense to you.

## 8.2 Inspecting Registry Timeline

The portion of the exercise that requires the executing **RegRipper** does not work properly and you will not get the same results as the ones referenced in the figures. You should pretend you got a similar result and proceed normally.

## 8.3 User Assist

The same issue regarding **RegRipper** occurs. Although you will be able to extract some information from executing the provided commands, you'll find that you will not get the same output as shown in the figures. Yet again, just assume the pictured results are true and move along.

# Ex2 - Forensic Analysis: Network Incident Response

## 1. Introduction to the Training

The "Review from previous training" section lacks a bit of context that you might find interesting. Here is the "background story" that is referenced as well as more detailed results from the first part of the training:

#### Story

"The customer's organization has found out that some of its sensitive data has been detected in an online text sharing application. Due to the legal obligations and for business continuity purposes the CSIRT team has been tasked to conduct an incident response and incident investigation to mitigate the threats.

The breach contains sensitive data and includes a threat notice that in a short while more data will follow. As the breach leads to a specific employee's computer then the CSIRT team, tasked to investigate the incident, follows the leads.

Below is presented a simplified overview of the training technical setup."

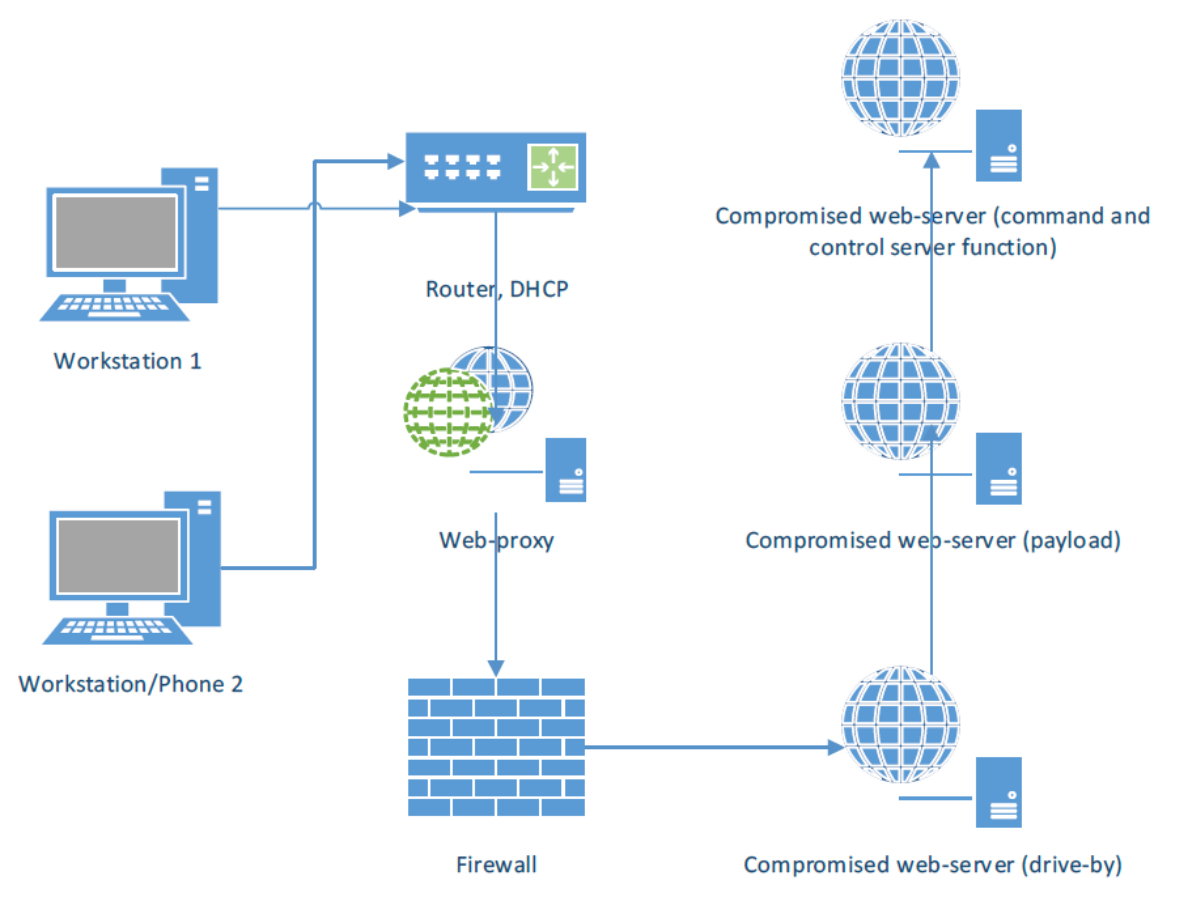

Figure 1: Network setup

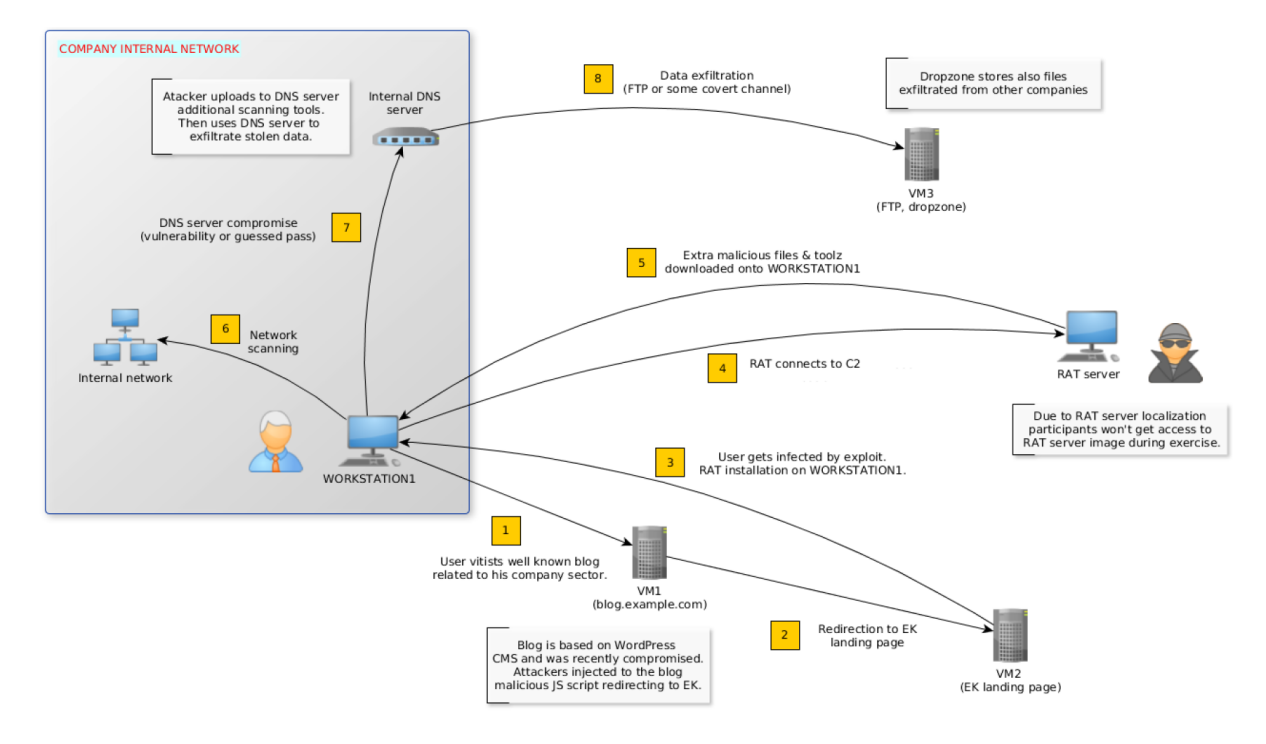

Figure 2: Compromise scope

## Training 1 Results:

Timeline:

| TIMESTAMP [UTC]     | OBSERVATION                                                                                            | EVIDENCE SOURCE                         |
|---------------------|----------------------------------------------------------------------------------------------------|-----------------------------------------|
| 12:54:24            | Start of System process                                                                                | Memory analysis                         |
| 12:54:31            | Start of Event log service                                                                             | System logs                             |
| 12:55:53            | Start of firefox.exe                                                                                   | Prefetch files<br>UserAssist keys       |
| 13:02:46            | User visits http://blog.mycompany.ex/                                                                  | Firefox history                         |
| 13:02:50 - 13:03:17 | Browser downloads pages from http://blog.mysportclub.ex/wp-<br>content/uploads/hk/ (EK)                | Firefox history,<br>Filesystem analysis |
| 13:02:53            | Creation of Firefox cache file possibly containing exploit code (CVE-<br>2012-3993)                    | AV scan<br>Filesystem analysis          |
| 13:02:56            | Creation of 3568226350[1].exe file (referred in one of the cache files)                                | AV scan<br>Filesystem analysis          |
| 13:02:57            | Creation of svchost.exe binary in %TEMP% directory                                                     | Filesystem analysis                     |
| 13:02:57            | Start of svchost.exe process containing Xtreme RAT code                                                | Memory analysis                         |
| 13:02:57            | Modification of Run and RunOnce keys                                                                   | Registry analysis                       |
| 13:02:58            | Start of second explorer.exe process containing Xtreme RAT code (possible Run PE)                      | Memory analysis                         |
| 13:03:04            | Start of update.exe process with Xtreme RAT code                                                       | Memory analysis                         |
| 13:03:10            | Modification of GhCtxq8t registry key (update.exe)                                                     | Registry analysis                       |
| 13:03:16            | Firefox flash plugin crash report                                                                      | Firefox crash reports                   |
| 13:07:36            | Start of some cmd.exe process                                                                          | Memory analysis                         |
| 13:10:03            | Creation of 54948tp.exe executable in %TEMP% directory                                                 | Filesystem analysis                     |
| 13:10:13            | Execution of 54948tp.exe                                                                               | Prefetch files                          |
| 13:10:13-13:14:47   | Time period when http://blog.mysportclub.ex/wp-<br>content/uploads/hk/files/data_32.bin was downloaded | Python decompilation                    |

| 13:14:47 | Creation of %APPDATA%\EpUpdate folder containing multiple hacking tools                     | Filesystem analysis                   |
|----------|---------------------------------------------------------------------------------------------|---------------------------------------|
| 13:14:47 | Creation of %TEMP%\SystemProfile folder containing results of<br>execution various commands | Filesystem analysis                   |
| 13:14:47 | Execution of mimikatz.exe and creation of mimikatz.log file                                 | Prefetch files<br>Filesystem analysis |
| 13:14:50 | Execution of browserpassworddump.exe and creation of bpd.log                                | Prefetch files<br>Filesystem analysis |
| 13:34:25 | Creation of sysinfo.txt in %TEMP%\SystemProfile                                             | Filesystem analysis                   |
| 13:42:12 | Start of some cmd.exe process                                                               | Memory analysis                       |
| 13:50:29 | Start of winpcap-nmap-4.13.exe                                                              | UserAssist                            |
| 13:59:29 | Port scan of 192.168.5.1                                                                    | Filesystem analysis                   |
| 13:59:34 | Port scan of 192.168.5.10                                                                   | Filesystem analysis                   |
| 13:59:36 | Port scan of 192.168.5.15                                                                   | Filesystem analysis                   |
| 14:02:04 | Execution of hydra.exe process (possible dictionary attack)                                 | System logs                           |
| 14:04:44 | Execution of Hydra.exe (possible dictionary attack)                                         | Prefetch files<br>System logs         |
| 14:08:30 | Start of some cmd.exe process                                                               | Memory analysis                       |
| 14:10:49 | Possible login to some remote host (Plink.exe execution)                                    | Prefetch files                        |
| 14:11:20 | Possible login to some remote host (Plink.exe execution)                                    | Prefetch files                        |
| 14:11:26 | Modification of PuTTY SshHostKeys (RSA key pointing to 192.168.5.10)                        | Registry analysis                     |
| 14:17:45 | Possible login to some remote host (Plink.exe execution)                                    | Prefetch files                        |
| 14:18:48 | Start of some cmd.exe process                                                               | Memory analysis                       |
| 14:20:44 | Possible login to some remote host (Plink.exe execution)                                    | Prefetch files                        |
| 14:22:45 | Possible login to some remote host (Plink.exe execution)                                    | Prefetch files                        |
| 14:23:02 | Start of some cmd.exe process                                                               | Memory analysis                       |
| 14:23:31 | Possible login to some remote host (Plink.exe execution)                                    | Prefetch files                        |
| 14:23:46 | Start of some cmd.exe process                                                               | Memory analysis                       |
| 14:47:12 | Execution of PSCP tool, possibly to download/upload some data from remote host              | Prefetch files                        |
| 14:47:54 | execution of PSCP tool, possibly to download/upload some data from remote host              | Prefetch files                        |
| 14:50:09 | execution of PSCP tool, possibly to download/upload some data from remote host              | Prefetch files                        |

Summary:

"(...)

During the analysis, it was determined that the system was most likely compromised on 2016-08-16 at 13:02:46 after user visited infected website http://blog.mycompany.ex/ which was redirecting to another domain (blog.mysportclub.ex) hosting some exploit kit. As a result, the operating system was infected with Xtreme RAT malware. At 13:10:03, 54948tp.exe executable was created on disk and then executed. As a result, an additional tools pack was downloaded from blog.mysportclub.ex and then unpacked in the local filesystem (%APPDATA%\EpUpdate). An additional directory SystemProfile was created in %TEMP% location.

Among the tools were tools like Nmap, THC-Hydra, Mimikatz, BrowserPasswordDump, Plink and Pscp. This suggests that the attacker's intention was to gather information about the local system and then possibly compromise other hosts on the network. At 13:59:00, a port scan of three hosts on the local network was performed: 192.168.5.1, 192.168.5.10, 192.168.5.15. Shortly after that, THC-Hydra was executed, possibly to perform some dictionary attack. Then plink/pscp was executed a few times. The RSA key found in the registry suggests that the attacker might have been trying to login to 192.168.5.10 host.

To continue the investigation and find additional information, forensic evidence found on the Windows workstation should be correlated with evidence obtained from other systems, especially network logs, and, if possible, evidence preserved from blog.mysportclub.ex and blog.mycompany.ex."

## 2.5 Environment Preparation

Please follow the instructions given for training 1 on <u>how to set up the VMs</u> as they are the same **except** for the fact that you should use **Evidence\_2.vmdk (or .qcow2)** as your evidence file.

## 2.6.1 Task 1: Solution

The clog command does not work, you can focus on the log files shown to be "ASCII text".

## 2.7.1 Task 2: Solution

This lead has not been referenced before, don't worry if it is completely new to you.

In the first paragraph of page 16 of the handbook it is said "some flows are MDNS (5353)" but it should say "some flows are LLMNR (5355)". It can also be interesting to see what services use the other ports not mentioned explicitly in the text.

## 3.2.1.2 Analysis

#### Mounting dhcpsrv disc image

- The process starts on page 27 of Exercise1's handbook.
- Make sure to decompress the file before proceeding.
- When issuing the mount command you should omit the -t optional argument. You should also omit "ro" from the -o optional arguments. It should end up looking something like "sudo mount -o offset=<determine offset> <disk> <mounting\_location>".

#### Timezone

Throughout this section be aware the times may not be in UTC (in fact they are not).

#### Page 26 - Postfix crashing

On page 26 it is said that the postfix pickup service crashes but none of the shown log segments proves that. In fact this information can be obtained from one of the log files, try to identify which.

#### Page 28 - Copy of /etc/group

A certain "/etc/cron.hourly/.chkrootkit.swp" is mentioned. Is this the correct file? If not, find the correct file(s).

## 3.2.1.3 Analysis of ssh and sshd

You will not be able to recover **sshd.OLD**.

#### Page 30

The analysis of these files will not feel "superficial" unless you know exactly what to look for, don't worry if you need to take your time doing so.

After recovering John's password you can **skip** to the next section as you will not be able to run the v25 command.

## 3.2.1.4 Analysis of libsecurity.so

Due to **issues concerning volatility** you will be performing this section either but we encourage you to read it nonetheless.

## Ex3 - Forensic Analysis: Webserver Analysis

## 2.1 Case Materials

In case you are running on a Mac with Apple Silicon (M1/M2) processors you should not use the mentioned **.ova** files but instead opt for the **.qcow2** files we provide.

## 2.2 Forensic Linux distribution

We **highly recommend** using the **ENISA CAINE VM** mentioned in the handbook instead of the Live DVD. Be aware that **the download link does not work**, use the files we provide instead.

To set up the Caine VM please follow the instructions given for Exercise1 on how to set up the VMs. Don't import evidence files for now but make sure you know how to do it for later.

## 2.3 Using .ova files

Mac users with Apple Silicon hardware may skip this section.

## 3.3.1 Task 1

Mac users with Apple Silicon hardware may skip the "Import the .ova files working copy into VirtualBox in a way that the image is network isolated" task. The others can import the appliances with default settings (even memory and storage).

You can **ignore the Trainer-related portion** of this task **until page 24** where the handbook goes over how to import the appliances into VirtualBox. Students running on anything other than Apple Silicon hardware can use this section to perform the last task of the student list.

## 3.4 Part 4: Examination

In order to examine the virtual machines you will be treating each respective disk image as if they were the **evidence files** mentioned in the <u>setting up phase</u> (one at a time in the subsequent tasks). Therefore, each time you want to investigate a different machine you should:

- Unmount the previous evidence disk, if there is one.
- Edit the VM's settings either in VirtualBox or UTM (according to your hardware):
  - Remove the previous evidence disk.
  - Add the new evidence disk (.vdi or .vmdk for VirtualBox and .qcow2 for UTM).
  - $\circ$   $\;$  Boot up the VM and mount the evidence disk as per the instructions.

**Note** that instead of a single device (shown in the tutorial) there will be several you need to mount (the ones named **/dev/mapper/\***).

In order to get the memory dump file in the VM you can either try using shared folders (sharing the working copy you made) or download it directly from the link in the course's page from within the VM (this is a workaround, you can treat the newly downloaded file as if it were the working copy you made).

The information pertaining to "Evidence summary.docx" can be found <u>here</u>.

Throughout this exercise you may find yourself struggling to make sense of the timestamps, don't waste too much time on that, your questions will, most likely, be answered later.

## 3.4.1 Task 2

If you are using the **ENISA CAINE VM**, as we recommend, you can skip the trainer portion **until page 30** (in fact, you will be ignoring everything that mentions the **CAINE ISO** as you are not using it). On page 30, if you have already mounted the evidence devices you don't need to do it again.

### 3.4.3 Task 4

If you are using the **ENISA CAINE VM** you don't need to install Volatility as it is already installed. You can find it in "~/training/tools/volatility/". The "LinuxDebian84x86" profile should also be installed already.